ООО "Профитт"

# Модульные системы «PROFLEX» и «PROFLINK»

# Web-интерфейс

Руководство пользователя

Версия 2.6

Санкт-Петербург 2018

# Содержание

| 1 | Назначение |                              |   |  |  |  |
|---|------------|------------------------------|---|--|--|--|
| 2 | Раб        | ота с web-интерфейсом        | 3 |  |  |  |
|   | 2.1        | Состав корзины               | 3 |  |  |  |
|   | 2.2        | Настройки                    | 4 |  |  |  |
|   | 2.3        | Управление отдельным модулем | 5 |  |  |  |
|   | 2.4        | Настройка «алармов»          | 6 |  |  |  |
|   | 2.5        | Реализация протокола SNMP    | 7 |  |  |  |

## 1 Назначение

Web-интерфейс – это средство для отображения состояния и управления модулями, размещёнными в корпусе (корзине) PFR-1U или PFR-3U системы «PROFLEX» и PLK-1UE системы «PROFLINK».

Возможность удаленного управления модулями системы «PROFLEX» по сети Ethernet возможна только при наличии в составе корзины центрального процессора дистанционного управления PFPC-3353 или PFPC-3354.

В web-интерфейсе отображается следующая информация:

- имя корзины,
- размещение модулей системы по слотам,
- информация о состоянии «алармов»,
- информация об отдельном модуле системы (шифр, наименование, состояние регулировок),
- версии программного обеспечения.

Web-интерфейс позволяет:

- задавать имя корзины,
- осуществлять настройку «алармов»,
- изменять состояние регулировок выбранного модуля,
- выбирать язык отображения наименований блоков (русский / английский).

## 2 Работа с web-интерфейсом

Работа с web-интерфейсом показана на примере модульной системы «PROFLEX» с центральным процессором PFPC-3353.

Для выполнения успешного подключения к модульной системе необходимо удостовериться, что персональный компьютер имеет верные настройки сети Ethernet. При этом следует проконтролировать беспрепятственное прохождение TCP/IP-пакетов от локального компьютера до модульной системы через сеть.

## 2.1 Состав корзины

На главной странице web-интерфейса с помощью наглядных графических форм отображения выводится список слотов подключения и наличие модулей в них.

Откройте установленный на Вашем компьютере браузер и введите IP-адрес корзины. В случае успешного подключения будет выведена страница с составом блоков модульной состемы (см. рис. 1). Свободные слоты будут отмечены серым цветом.

Для каждого модуля показаны индикаторы «алармов» – отслеживаемых на ошибки регулировок, установленные разработчиками модуля и настраиваемые на отдельной странице (подробнее см. Настройка «алармов»). Различают два варианта состояния «алармов»: зелёным цветом индикатора обозначено состояние отсутствия ошибки (значение регулировки

находится в допустимом диапазоне), красным цветом индикатора обозначено состояние ошибки (значение регулировки вышло за пределы допустимых значений).

В нулевом слоте размещается процессор дистанционного управления модульной системой.

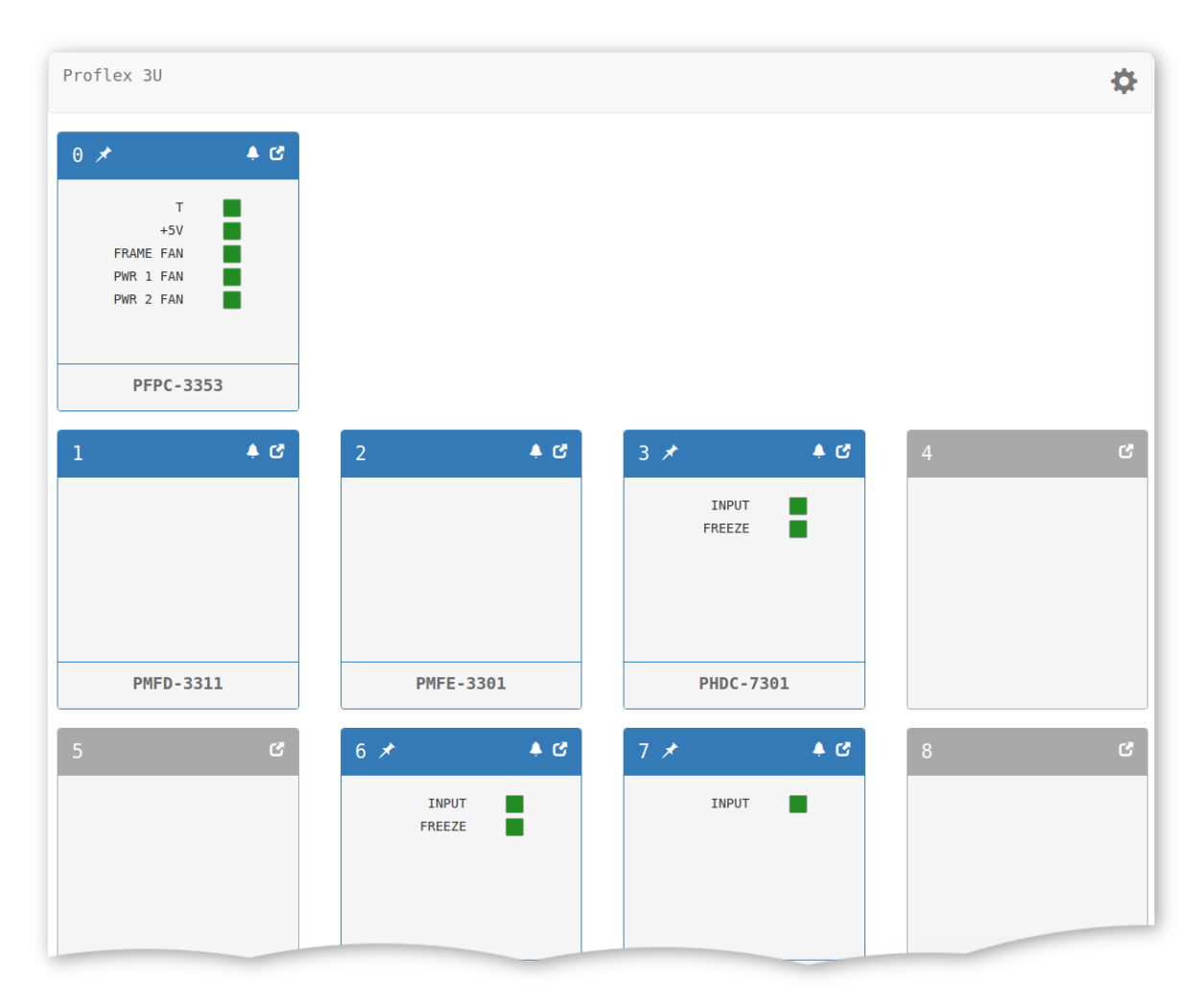

Рис. 1. Web-интерфейс. Главная страница

### 2.2 Настройки

В верхней части окна расположена панель, на которой отображается имя корзины и кнопка (Rack Settings), которая служит для перехода на страницу настроек модульной системы (см. рис. 2).

На странице настроек можно задать имя корзины и выбрать язык отображения наименования блоков (русский / английский). Также на этой странице отображается информация о версиях программного обеспечения.

| RACK NAME        | Proflex 3U Change                 |
|------------------|-----------------------------------|
| DATABASE VERSION | 20170821-r0                       |
| SOFTWARE VERSION | 2.0-dirty (14:21:56, Aug 21 2017) |
| FRONTEND VERSION | 2.0-r2                            |
| LANGUAGE         | Russian •                         |

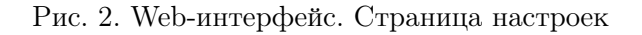

#### 2.3 Управление отдельным модулем

Для того, чтобы перейти к управлению отдельным модулем, необходимо выбрать его блок на главной странице с помощью мыши или нажать на кнопку **С** (**Open in new window**), расположенную в верхнем правом углу соответствующего блока (в этом случае состав и состояние регулировок модуля будут открыты в отдельном окне – таким образом одновременно может быть открыто несколько страниц разных модулей)(см. рис. 3).

| 3       | РНDС-7301 🌲 🕤<br>Преобразователь стандартов разложения HD/SD SDI |
|---------|------------------------------------------------------------------|
|         |                                                                  |
| STATUS  | REF INPUT FREEZE BARS                                            |
| INP STD | 625i/50 ×                                                        |
| OUT STD | 1080i/50 ·                                                       |
| FREEZE  | OFF ON                                                           |
| GENLOCK | ENABLE                                                           |

Рис. 3. Web-интерфейс. Управление модулем

Управление блоком осуществляется посредством выбора или изменения соответствующих регулировок.

В верхнем правом углу панели блока находится кнопка **(System information**), которая позволяет просмотреть служебную информацию модуля.

Если описание модуля не найдено, будет выведено сообщение **«Device description is not found. Update database»**. В этом случае необходимо обратиться к производителю для обновления базы данных модулей.

Сообщение **«Slot is empty»** возникает, если модуль в соответствующем слоте отсутствует или не отвечает.

#### 2.4 Настройка «алармов»

«Аларм» – это отслеживаемая на ошибки регулировка, установленная разработчиком модуля. «Аларм» имеет имя и верхний и нижний пределы диапазона значений.

Для того, чтобы перейти к настройке «алармов», необходимо на главной странице или на странице управления модулем нажать на кнопку (**Open alarms window**), расположенную в правом верхнем углу (см. рис. 1 и 3).

| 6             |      |      | POTM-<br>AL | 720<br>ARM |
|---------------|------|------|-------------|------------|
| ENABLE ALARMS |      |      |             |            |
| NAME          | LOW  | HIGH | ENABLE      |            |
| INPUT         |      |      |             |            |
| ERR HOUR      |      |      | <b>v</b>    |            |
| ERR MIN       |      |      | •           |            |
| Tx dBm        | 0.00 | 3.00 |             |            |
|               |      |      | 0k Cancel   |            |
|               |      |      |             |            |

Рис. 4. Web-интерфейс. Настройка «алармов»

Список «алармов» представляет собой таблицу (см. рис. 4), где **NAME** – имя «аларма», **LOW** и **HIGH** – соответственно нижний и верхний пределы диапазона значений для данной регулировки, при выходе за который значение «аларма» будет считаться ошибочным.

В поле **ENABLE** устанавливается на мониторинг или сбрасывается данный «аларм».

Для того, чтобы вывести состояние «алармов» модуля на главную страницу, необходимо поставить галочку в поле ENABLE ALARMS, выбрать требуемые для контроля регулировки (поля ENABLE) и нажать кнопку Ok. На главной странице соответствующий модуль будет отмечен знаком 🖈 в верхнем левом углу.

## 2.5 Реализация протокола SNMP

Модульные системы поддерживают мониторинг параметров работы по протоколу SNMP v1, v2c, v3. Для этой цели можно использовать любые программные средства, работающие с указанными версиями протокола.

Все переменные сгруппированы в ветке 1.3.6.1.4.1.27500.5. Перечень числовых идентификаторов OID (Object IDentificator) поддерживаемых устройством представлен в таблице 1.

| OID                       | Имя<br>переменной | Тип<br>данных | Доступ | Описание                                                                       |
|---------------------------|-------------------|---------------|--------|--------------------------------------------------------------------------------|
| 1.3.6.1.4.1.27500.5.1.S   | slotstatus        | Integer       | R      | Состояние слота:<br>0 – устройство отсутствует,<br>1 – устройство присутствует |
| 1.3.6.1.4.1.27500.5.2.S.A | alarm             | Integer       | R      | Состояние ошибки в слоте:<br>0 – ошибка есть,<br>1 – ошибки нет                |
| 1.3.6.1.4.1.27500.5.3.S   | alarms            | Integer       | R      | Суммарное состояние ошибок:<br>0 – есть хотя бы одна ошибка,<br>1 – ошибок нет |

Таблица 1. Идентификаторы объектов (OID)

S – номер слота [0..16], А – номер ошибки [1..6].